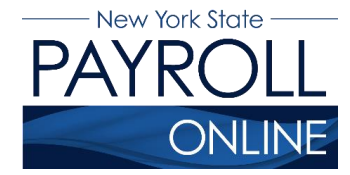

# View, Print and Save Your Pay Stub

NYS Payroll Online (NYSPO) provides access to view, print and save your pay stub.

- 1. Enter your username and password.
- 2. Click Sign In.

| NEW<br>YORK<br>STATE | Services                                                   | News             | Government                      | Local                                |                  |                  |  |  |  |  |  |  |
|----------------------|------------------------------------------------------------|------------------|---------------------------------|--------------------------------------|------------------|------------------|--|--|--|--|--|--|
| NY.gov ID            | Online Services                                            | FAQs             | About NY.gov ID                 | Help Desk Information                | Privacy Policy   | Terms of Service |  |  |  |  |  |  |
|                      | Please login after reading the Acceptable Use Policy below |                  |                                 |                                      |                  |                  |  |  |  |  |  |  |
|                      |                                                            |                  | Vigor ID-Terms                  | ov ID                                | - 1<br>- 2       |                  |  |  |  |  |  |  |
| Cop                  | vright © 2017 - New York State                             | Office of Inform | nation Technology Services (IT) | 5) Build: 09/20/2017 2:30 PM Web: 08 | 32P App: 085PA 2 | Contact Us       |  |  |  |  |  |  |
| New<br>YORK<br>STATE | Agencies<br>Services                                       | Ap               | p Directory (                   | Counties Eve                         | nts I            | Programs         |  |  |  |  |  |  |

**NOTE:** If you have never logged into NYSPO before, please check out the NYSPO <u>Enrollment and Access</u> job aid or contact your agency coordinator.

3. Click View Paycheck in the left menu.

| Office of the State Comptroller<br>Online Services                                                                                                    | New York State Comptroller<br>Thomas P. DiNapoli                                                                                                    |
|----------------------------------------------------------------------------------------------------|----------------------------------------------------------------------------------------------------|
| NYS Payroll Online                                                                                                    | Home Sign out Terms of Use                                                                                                    |
| NYS Payroll Online 🛛 👓                                                                                                    | Payroll News • •                                                                                                    |
| View Paycheck                                                                                                    | IRS Urges Taxpayers to Complete a Paycheck Checkup                                                                                                    |
| View Direct Deposit Account(s)<br>View your direct deposit account details.<br>Go Paperless<br>Opt In/Out of receiving printed pay stubs and/or<br>W-2s.<br>Update Tax Withholdings<br>View and update your Federal, State, and Local<br>tax withholding information.<br>View W-2<br>View and print your past and present W-2s.<br>Update Email Addresses | Earlier this year, you may have noticed a slight increase in your net income. The United States<br>Congress passed the <i>Tax Cuts and Jobs Act</i> which made significant changes to taxation laws that<br>could affect taxpayer payroll withholdings. Having too little tax withheld could result in an unexpected<br>tax bill or penalty when you file your 2018 taxes.<br>The Internal Revenue Service (IRS) and the NYS Office of the State Comptroller (OSC) encourage all<br>employees to complete a "paycheck checkup" to make sure you have the right amount of tax withheld<br>from your paycheck. To help you perform this checkup, the IRS has made the <u>IRS Withholding<br/>Calculator</u> available. The IRS Withholding Calculator will help you determine if you need to make<br>changes to your tax withholdings.<br>According to the IRS, taxpayers in the following categories should conduct a "checkup" immediately:<br>• Those who itemize their deductions on Schedule A of the Form 1040 |
| How Can We Improve This Site?         Take a quick survey and share your thoughts.         NYS Payroll Online Help                                                                                                    | Households with two wage earners     Taxpayers with incomes from multiple sources     Taxpayers with complex tax profiles Tips to avoid tax surprises:                                                                                                    |
| NYS Payroll Online Availability<br>24 hours a day, 7 days a week<br>Maintenance Downtime: 3 <sup>rd</sup> Sunday of the Month                                                                                                    | <ul> <li>Complete a "paycheck checkup"</li> <li>Talk to a tax professional</li> <li>General rule: the fewer withholding allowances, the higher the tax withholding</li> </ul>                                                                                                    |

### **View Your Pay Stub**

- 1. The **View Paycheck** page displays the following items for each check listed:
  - Check Date
  - View Paycheck (link)
  - Company
  - Pay Begin Date
  - Pay End Date
  - Net Pay
  - Paycheck Number
- 2. Click **View Paycheck** to view all information for a specific paycheck.

| Office of the Onlin | State Comptrolle<br>e Serv | ices              |                |                       |                  | N                     | ew York State Co<br>Thomas P. [ | mptroller<br>DiNapoli |
|---------------------|----------------------------|-------------------|----------------|-----------------------|------------------|-----------------------|---------------------------------|-----------------------|
| NYS                 | Payro                      | oll Online        |                |                       |                  | Home                  | Sign out                        | Terms of Use          |
|                     |                            |                   |                |                       |                  |                       | ſ                               | New Window            |
| View Pay            | check                      |                   |                |                       |                  |                       |                                 |                       |
| Review your av      | ailable paychecks          | below.            |                |                       |                  |                       |                                 |                       |
| 🔻 Select Payo       | :heck 😰                    |                   | P              | ersonalize   Find   ) | /iew All   🗖   🕌 | First 🗹 1-8 of 38 🕨 🛓 | ast                             |                       |
| Check Date          | View Paycheck              | Company           | Pay Begin Date | Pay End Date          | Net Pay          | Paycheck Number       | - 1                             |                       |
| 10/04/2017          | View Paycheck              |                   | 09/07/2017     | 09/20/2017            | \$901.91         | 173425                |                                 |                       |
| 09/20/2017          | View Paycheck              | STATE OF NEW YORK | 08/24/2017     | 09/06/2017            | \$901.89         | 99947249              |                                 |                       |
| 09/06/2017          | View Paycheck              | STATE OF NEW YORK | 08/10/2017     | 08/23/2017            | \$901.91         | 99726808              |                                 |                       |
| 08/23/2017          | View Paycheck              | STATE OF NEW YORK | 07/27/2017     | 08/09/2017            | \$901.90         | 99512182              |                                 |                       |
| 08/09/2017          | View Paycheck              | STATE OF NEW YORK | 07/13/2017     | 07/26/2017            | \$901.90         | 99298462              |                                 |                       |
| 07/26/2017          | View Paycheck              | STATE OF NEW YORK | 06/29/2017     | 07/12/2017            | \$901.90         | 99082551              |                                 |                       |
| 07/12/2017          | View Paycheck              | STATE OF NEW YORK | 06/15/2017     | 06/28/2017            | \$901.90         | 98867215              |                                 |                       |
| 06/28/2017          | View Paycheck              | STATE OF NEW YORK | 06/01/2017     | 06/14/2017            | \$901.90         | 98650904              |                                 |                       |
| Return to NYS       | Payroll Online             | 1                 | 1              |                       |                  |                       |                                 |                       |

**NOTE:** If you are using Internet Explorer, you may be prompted to **Open** or **Save** your pay stub. Click **Open** and it will open as an Adobe PDF document in a new window.

**NOTE:** You must allow pop-ups in order to view your pay stub or W-2 information in NYSPO. There are instructions on how to manage internet browser pop-ups further on in this document.

| <del>≺ate: 47,773.00 Ann</del><br>: <b>ription</b><br>:lar Pav Salarv Emplovee | HOURS AN                            | DEARNINGS                             |                                         |                                                                                       |                                                                    |                                                                                                    |
|--------------------------------------------------------------------------------|-------------------------------------|---------------------------------------|-----------------------------------------|---------------------------------------------------------------------------------------|--------------------------------------------------------------------|----------------------------------------------------------------------------------------------------|
| <b>ription</b><br>Ilar Pay Salary Employee                                     | Curi<br>Hours                       | ont                                   |                                         |                                                                                       | TAXES                                                              |                                                                                                    |
|                                                                                | 10312                               | Eamings<br>1,832.38                   | Hours                                   | Earnings Description<br>31,305,13 Fed Withho<br>Medicare<br>Social Sect<br>NY Withhol | n Cur<br>Iding 19<br>2<br>urity 11<br>ding 8                       | rent         YID           0.94         3,142.77           5.74         430.08           0.06         1,877.44           2.32         1,316.02 |
| BEFOR<br>ription<br>Retirement Before Tax                                      | E TAX DEDUCTIONS<br>Refund          | 5<br><u>Current</u><br>54.97          | YTD Description<br>940.67 Civil Service | AFTER 1/<br>Re<br>Employees Assoc                                                     | <mark>AX DEDUCTIONS</mark><br>a <b>fund. Current</b><br>0.00 25.24 | <u>YID</u><br>504.80                                                                                                    |
| lar Betore I ax Health                                                         | 0.00                                | 57.33                                 | 1,031.96                                |                                                                                       |                                                                    |                                                                                                    |
|                                                                                |                                     |                                       |                                         |                                                                                       |                                                                    |                                                                                                    |
| TOTAL                                                                          | GROSS FED T                         | AXABLE GROSS                          |                                         |                                                                                       |                                                                    | NET PAY                                                                                                    |
| ent 3:                                                                         | GROSS FED T<br>1,832.38<br>1,356.16 | AXABLE GROSS<br>1,720.08<br>29,340.54 |                                         |                                                                                       |                                                                    | NET PAY<br>1,285.78<br>22,060.43                                                                                                    |
|                                                                                |                                     |                                       |                                         |                                                                                       |                                                                    |                                                                                                    |

#### A. GENERAL INFORMATION

- Heading: identifies the employee by name and address.
- **Pay Group:** identifies a group of employees with similar attributes whose paychecks are processed together.
- **Pay Begin Date and Pay End Date:** identifies the period for which the employee is being paid.
- **Negotiating Unit:** the code indicating the union that represents the employee.
- **Retirement System:** represents the retirement system that the employee belongs to.
- Advice Number or Check Number: a unique number that identifies the document.
- Advice Date or Check Date: date of payment.
- Employee ID: a unique number used for identifying the employee.
- **Department and Location:** the 5-digit agency or facility code and name.

- Job Title: the employee's position.
- **Pay Rate:** for annual salaried employees, an annual amount; for hourly employees, an hourly rate.
- **Tax Data:** a summary of federal, state and local tax status data, as identified by the employee. This section identifies marital status (single or married), number of exemptions (allowances), and additional withholding amounts requested by the employee.

### **B. HOURS AND EARNINGS**

- Current Earnings: all types of earnings for the current pay period.
- **Current Hours:** identifies number of units on which certain earnings are based; for example, overtime hours, holiday days, or overtime meals for the current pay period.
- YTD Earnings: earnings by type, for the calendar year.
- **YTD Hours:** identifies number of units on which certain earnings are based, for the calendar year.

### C. TAXES

• **Taxes:** withholdings for the current pay period and calendar year-to-date for each tax category. This includes federal income tax, Medicare, Social Security, and state and local income taxes.

### **D. DEDUCTIONS**

- Before Tax Deductions: deductions which reduce taxable gross salary.
- After Tax Deductions: deductions which are included in taxable gross (for example, union dues, union-sponsored insurances and SEFA contributions) for the current pay period and year-to-date.
   NOTE: Benefits may also be listed for which no employee contribution is made, such as non-contributory membership in the Employees Retirement System. In those cases, the benefit will be listed with no amount.
- **Refund:** deduction amounts, by type, refunded for this pay period.
- **Current Deductions:** deduction amounts, by type, for this pay period.
- **YTD Deductions:** deduction amounts, by type, for the calendar year.

### **E. PAYCHECK TOTALS**

- Current Total Gross: gross earnings paid this pay period.
- **Current Federal Taxable Gross:** gross earnings paid this pay period and any amounts paid by voucher that are subject to federal income tax.

- **Current Net Pay:** earnings paid for this pay period after all taxes and deductions. This amount equals the amount of the check received or direct deposits made.
- **YTD Total Gross:** gross earnings paid to date for the calendar year.
- **YTD Federal Taxable Gross:** gross earnings paid for the calendar year that are subject to federal income tax.
- **YTD Net Pay:** total earnings paid to date (after all taxes and deductions) for the calendar year.

# Manage Pop-ups in Internet Explorer

There are two options you can select when allowing pop-ups:

- 1. Select Allow once every time a pop-up appears, or
- 2. Allow all pop-ups from NYSPO by selecting the **Options for this site** and choosing **Always allow**.

| Cifice of the Onlin      | https://qapsonlin<br>State Comptrolle | e.osc.ny.gov/psp/pa91          | i C 🧭 View Payche | sck 3                                | ×                         | New                                  | York State Comptroller<br>Thomas P. DiNapoli | ■ × ⊕<br>> ☆ ⊕<br>* |
|--------------------------|---------------------------------------|--------------------------------|-------------------|--------------------------------------|---------------------------|--------------------------------------|----------------------------------------------|---------------------|
| View Pay                 | Check                                 | oll Online                     |                   |                                      |                           | Home   S                             | Sign out   Terms                             | http                |
| Review your a            | vailable paychecks                    | below.                         |                   |                                      | -                         |                                      |                                              |                     |
| Select Pay<br>Check Date | View Paycheck                         | Company                        | Pay Begin Date    | Personalize   Find  <br>Pay End Date | View All   🚰  <br>Net Pay | First 1-8 of 38 Last Paycheck Number |                                              |                     |
| 10/04/2017               | View Paycheck                         | STATE OF NEW YORK              | 09/07/2017        | 09/20/2017                           | \$901.91                  | 173425                               |                                              |                     |
| 09/20/2017               | View Paycheck                         | STATE OF NEW YORK              | 08/24/2017        | 09/06/2017                           | \$901.89                  | 99947249                             |                                              |                     |
| 9/06/2017                | View Paycheck                         | STATE OF NEW YORK              | 08/10/2017        | 08/23/2017                           | \$901.91                  | 99726808                             |                                              |                     |
| )8/23/2017               | View Paycheck                         | STATE OF NEW YORK              | 07/27/2017        | 08/09/2017                           | \$901.90                  | 99512182                             | -                                            |                     |
| )8/09/2017               | View Paycheck                         | STATE OF NEW YORK              | 07/13/2017        | 07/26/2017                           | \$901.90                  | 99298462                             |                                              |                     |
| )7/26/2017               | View Paycheck                         | STATE OF NEW YORK              | 06/29/2017        | 07/12/2017                           | \$901.90                  | 99082551                             |                                              |                     |
| )7/12/2017               | View Paycheck                         | STATE OF NEW YORK              | 06/15/2017        | 06/28/2017                           | \$901.90                  | 98867215                             | -                                            |                     |
| 06/28/2017               | View Paycheck                         | STATE OF NEW YORK              | 06/01/2017        | 06/14/2017                           | \$901.90                  | 98650904                             |                                              |                     |
| Return to NYS            | S Payroll Online                      | ,                              |                   | · · · · · ·                          | 1                         |                                      | 2                                            |                     |
|                          | Internet Evolo                        | rer blocked a pop-up from * os | C. DV. GOV.       |                                      | Allow                     | once Ontions for this                | Alway                                        | /s allow            |

# Manage Pop-ups in Google Chrome

- 1. Click the red **X** icon to open the Google Chrome pop-up announcement.
- 2. Select the radio button to the left of Always allow pop-ups from...
- 3. Click Done.

| Office of the<br>Onlin                 | state Comptrolle<br>e Serv<br>Pavro         | ices              | The following the following th | ng pop-ups were b<br>/qapsonline.osc.ny.<br>ys allow pop-ups fr<br>inue blocking pop- | locked on this<br>gov/psc/p91vc<br>om https://qay<br>ups | page:<br>2NyD29sg4q5v0FZSLSJmrZ2g<br>2sonline.osc.ny.gov | ==/SSPUSADV.pdf |
|----------------------------------------|---------------------------------------------|-------------------|----------------------------------------------------------------------------------------------------|---------------------------------------------------------------------------------------|----------------------------------------------------------|----------------------------------------------------------|-----------------|
| View Pay<br>NYS EMPLC<br>Review your a | <b>/check</b><br>DYEE<br>vailable paychecks | below.            | Manage po                                                                                                    | p-up blocking                                                                         |                                                          | 3 —                                                      | Done            |
| 👻 Select Pay                           | check 😰                                     |                   | <u>P</u>                                                                                                    | ersonalize   Find   Vie                                                               | w All   🗖   🖁                                            | First 🚺 1-8 of 38 🕨 Last                                 |                 |
| Check Date                             | View Paycheck                               | Company           | Pay Begin Date                                                                                                    | Pay End Date                                                                          | Net Pay                                                  | Paycheck Number                                          |                 |
| 10/04/2017                             | View Paycheck                               | STATE OF NEW YORK | 09/07/2017                                                                                                    | 09/20/2017                                                                            | \$901.91                                                 | 173425                                                   |                 |
| 09/20/2017                             | View Paycheck                               | STATE OF NEW YORK | 08/24/2017                                                                                                    | 09/06/2017                                                                            | \$901.89                                                 | 99947249                                                 |                 |
| 09/06/2017                             | View Paycheck                               | STATE OF NEW YORK | 08/10/2017                                                                                                    | 08/23/2017                                                                            | \$901.91                                                 | 99726808                                                 |                 |
| 08/23/2017                             | View Paycheck                               | STATE OF NEW YORK | 07/27/2017                                                                                                    | 08/09/2017                                                                            | \$901.90                                                 | 99512182                                                 |                 |
| 08/09/2017                             | View Paycheck                               | STATE OF NEW YORK | 07/13/2017                                                                                                    | 07/26/2017                                                                            | \$901.90                                                 | 99298462                                                 |                 |
| 07/26/2017                             | View Paycheck                               | STATE OF NEW YORK | 06/29/2017                                                                                                    | 07/12/2017                                                                            | \$901.90                                                 | 99082551                                                 |                 |
| 07/12/2017                             | View Paycheck                               | STATE OF NEW YORK | 06/15/2017                                                                                                    | 06/28/2017                                                                            | \$901.90                                                 | 98867215                                                 |                 |
| 06/28/2017                             | View Paycheck                               | STATE OF NEW YORK | 06/01/2017                                                                                                    | 06/14/2017                                                                            | \$901.90                                                 | 98650904                                                 |                 |
| Return to NYS                          | S Payroll Online                            | ·                 |                                                                                                    |                                                                                       |                                                          |                                                          |                 |

# Print Your Pay Stub in Internet Explorer

- 1. Click **Tools > Print > Print** and follow the prompts, or
- 2. Move the mouse to the bottom of the window, select the **Printer** icon from the pop-up tool bar and follow the prompts.

| ¢ | A fitter                                                 | t <b>ps</b> ://qapsonline.os                  | c.ny.gov/p                        | sc/p91vola/v                           | iewredirect/pQzUdY                             | D - 8 ¢                                   | <i>i</i> View Pay                                                  | /check                                               | 🥝 qap                                                            | sonline.osc.ny.g         | jov X                              |                                                    |
|---|----------------------------------------------------------|-----------------------------------------------|-----------------------------------|----------------------------------------|------------------------------------------------|-------------------------------------------|--------------------------------------------------------------------|------------------------------------------------------|------------------------------------------------------------------|--------------------------|------------------------------------|----------------------------------------------------|
| F | ile Edit Got                                             | to Favorites He                               | elp                               |                                        |                                                |                                           |                                                                    |                                                      |                                                                  |                          | -                                  |                                                    |
| × | 🔁 Convert                                                | ▼                                             |                                   |                                        |                                                |                                           |                                                                    |                                                      |                                                                  |                          |                                    |                                                    |
|   |                                                          |                                               |                                   |                                        |                                                |                                           |                                                                    |                                                      |                                                                  |                          |                                    |                                                    |
|   |                                                          | Thomas P. Dil<br>State Comptro                | Napoli<br>oller                   | NYS EMPLO<br>110 STATE S<br>ALBANY, NY | YEE<br>STREET<br>/ 12236                       | Pay C<br>Pay E<br>Pay E<br>Nego<br>Retire | Proup:<br>legin Date:<br>nd Date:<br>tiating Unit:<br>ment System: | ALA-Adminis<br>09/06/2018<br>09/19/2018<br>02<br>ERS | tration/Lag 10                                                   | Advice#:<br>Advice Date: | <b>00000</b><br>10/03/             | 1 <b>0006014614</b><br>/2018                       |
|   | Employee ID:                                             | NI01                                          |                                   |                                        | TAX DATA:                                      |                                           | Fede                                                               | ral N°                                               | / State                                                          | NYC                      | Yonkers                            |                                                    |
|   | Department:<br>Location:<br>Job Title:<br>2<br>Pay Rate: | 01050<br>Office of G<br>BUSINESS<br>47,773.00 | eneral Ser<br>5 SRVS CE<br>Annual | vices<br>INTER REP                     | Allowances:<br>Addl. Percent:<br>Addl. Amount: |                                           | 0                                                                  | 0                                                    |                                                                  |                          |                                    |                                                    |
|   | [                                                        | HOURS AND EARNINGS TAXES                      |                                   |                                        |                                                |                                           |                                                                    |                                                      |                                                                  |                          |                                    |                                                    |
|   | Description                                              |                                               |                                   | Cu<br>Hours                            | rrent<br>Famines                               |                                           | YTD<br>Hours                                                       | Farnings                                             | Description                                                      |                          | Current                            | YTD                                                |
|   | Regular Pay S                                            | alary Employee                                |                                   |                                        | 1,832.38                                       |                                           |                                                                    | 31,305.13                                            | Fed Withholding<br>Medicare<br>Social Security<br>NY Withholding |                          | 190.94<br>25.74<br>110.06<br>82.32 | 3,14 <u>2.77</u><br>439.08<br>1,877.44<br>1,316.02 |
|   |                                                          | BE                                            | FORE TAX                          | DEDUCTION                              | IS                                             |                                           |                                                                    |                                                      | AFTER TAX DE                                                     | DUCTIONS                 |                                    |                                                    |
|   | Description                                              |                                               | Refu                              | nd                                     | Current                                        | YTD                                       | Description                                                        |                                                      | Refund                                                           | Сип                      | ent                                | YID                                                |
|   | Regular Before                                           | nt Berone Tax<br>e Tax Health                 | 0                                 | 00                                     | 54.97<br>57.33                                 | 940.67<br>1,031.96                        | Civil Service E                                                    | rmployees Asso                                       | с U.UU                                                           | 25                       | 5.24                               | 504.80                                             |
|   | L                                                        | TO                                            | AL GROS                           | S FED                                  | TAXABLE GROSS                                  |                                           |                                                                    |                                                      |                                                                  |                          |                                    | NET PAY                                            |
|   | Current<br>YTD                                           |                                               | 1,832.3                           | 8                                      | 1,720.08<br>29,340.54                          |                                           |                                                                    |                                                      |                                                                  |                          |                                    | 1,285.78<br>22,060.43                              |
|   |                                                          |                                               |                                   |                                        | 20,010.01                                      | NET PAY D                                 | STRIBUTION                                                         |                                                      |                                                                  |                          |                                    |                                                    |
|   |                                                          | Ad                                            | vice #0000                        | 00006014614                            | Account T<br>Savings                           | <u>Mbe</u>                                | <u>Transit #</u><br>221373383                                      |                                                      | Deposit An<br>128                                                | <u>nount</u><br>35.78    |                                    |                                                    |
|   |                                                          | 10                                            |                                   |                                        | 2                                              |                                           |                                                                    |                                                      | 1 2                                                              | 95.79                    |                                    |                                                    |
|   | MESSAGE:                                                 |                                               |                                   |                                        |                                                |                                           |                                                                    |                                                      | 2,1                                                              |                          |                                    |                                                    |
|   |                                                          |                                               |                                   |                                        |                                                | •                                         | 1 / 1                                                              | ⊝⊕                                                   | ~~~~~~~~~~~~~~~~~~~~~~~~~~~~~~~~~~~~~~                           |                          |                                    |                                                    |

# Print Your Pay Stub in Google Chrome

- 1. Click Menu > Print and follow the prompts, or
- 2. Select the **Printer** icon from the tool bar at the top of the window and follow the prompts.

| ⇒ C ∎                        | https://qapson                                                     | line.osc.ny.g                                      | ov/psc/p9                        | 1vola/view/pQ                                                              | zUdYIA8vB_vXBC                                                      | 8LptvxgP1\                                    | ZuYkNXMffo                                                                      | d <mark>4</mark> gX3E0bU  | 3Gh54GN                                       | m390hCx 🗖                                         | * • |
|------------------------------|--------------------------------------------------------------------|----------------------------------------------------|----------------------------------|----------------------------------------------------------------------------|---------------------------------------------------------------------|-----------------------------------------------|---------------------------------------------------------------------------------|---------------------------|-----------------------------------------------|---------------------------------------------------|-----|
| USADV.pdf                    |                                                                    |                                                    |                                  |                                                                            | 1/1                                                                 |                                               |                                                                                 |                           |                                               | ° ±                                               |     |
| (                            | Thoma<br>State C                                                   | s P. DiNapoli<br>omptroller                        | NYS EMP<br>110 STAT              | LOYEE<br>E STREET                                                          | Pay Group:<br>Pay Begin Date:<br>Pay End Date:<br>Neontiating Unit: | ALA-Adminis<br>09/06/2018<br>09/19/2018<br>02 | tration/Lag 10                                                                  | Advice #:<br>Advice Date: | 00000<br>10/03/                               | 0006014614<br>2018                                |     |
| Em<br>Dep<br>Loc<br>Job<br>2 | ployee ID: Ni<br>bartment: 0'<br>Title: Bl                         | 0<br>1050<br>ffice of General Se<br>USINESS SRVS C | VICES<br>ENTER REP               | TAX DATA:<br>Tax Status:<br>Allowances:<br>Addl. Percent:<br>Addl. Amount: | Retirement System<br>Fed<br>S<br>0                                  | ERS<br>Ieral N<br>S<br>0                      | Y State                                                                         | NYC                       | Yonkers                                       |                                                   |     |
| Pay                          | Rate: 47                                                           | ,773.00 Annual                                     | HOURS A                          | ND EARNINGS                                                                |                                                                     |                                               |                                                                                 | TAXE                      | S                                             |                                                   |     |
| <u>De</u><br>Re              | <u>scription</u><br>gular Pay Salary Emp                           | loyee                                              | Cu<br><u>Hours</u>               | Earnings<br>1,832.38                                                       | Hours                                                               | Earnings<br>31,305.13                         | Description<br>Fed Withholding<br>Medicare<br>Social Security<br>NY Withholding |                           | Current<br>190.94<br>25.74<br>110.06<br>82.32 | YTD<br>3,142.77<br>439.08<br>1,877.44<br>1,316.02 |     |
| De<br>ER<br>Rej              | <u>acription</u><br>S Retirement Before 1<br>jular Before Tax Heat | BEFORE TA<br>Refi<br>ax (<br>th (                  | K DEDUCTION<br>and<br>.00<br>.00 | NS<br><u>Current</u><br>54.97<br>57.33                                     | YID Description<br>940.67 Civil Service<br>1,031.96                 | Employees Assi                                | AFTER TAX DE<br>Refund<br>oc 0.00                                               | EDUCTIONS<br>Curr<br>25   | rent<br>5.24                                  | <u>УТР</u><br>504.80                              |     |
| Cui<br>YTI                   | rent<br>D                                                          | TOTAL GRO<br>1,832.<br>31,356.                     | <b>S FED</b><br>38<br>16         | TAXABLE GROSS<br>1,720.08<br>29,340.54                                     |                                                                     |                                               |                                                                                 |                           |                                               | NET PAY<br>1,285.78<br>22,060.43                  |     |
|                              |                                                                    | Advice #000                                        | 000006014614                     | N<br>Account Ty<br>Savings                                                 | IET PAY DISTRIBUTION<br>Tee Transit #<br>221373383                  |                                               | Deposit An<br>1                                                                 | nount<br>00.00            |                                               |                                                   |     |
| MES                          | SAGE:                                                              | TOTAL:                                             |                                  |                                                                            |                                                                     |                                               | 1,2                                                                             | 00.78                     | 1285.78                                       |                                                   | •   |
| -                            |                                                                    |                                                    |                                  |                                                                            |                                                                     |                                               |                                                                                 |                           |                                               |                                                   | +   |

# Save Your Pay Stub in Internet Explorer

- 1. Click Tools > File > Save as... and follow the prompts, or
- 2. Move the mouse to the bottom of the window, select the **Diskette** icon from the pop-up tool bar, and follow the prompts.

| -  |                                                                          |                                                              | ew/osc/p01wola/                        | iourodirect/pOrtIdV                            | 0 - A d                                   | Allow De                                                             |                                                      |                                                                  |                          | 1.                                 |                                            |
|----|--------------------------------------------------------------------------|--------------------------------------------------------------|----------------------------------------|------------------------------------------------|-------------------------------------------|----------------------------------------------------------------------|------------------------------------------------------|------------------------------------------------------------------|--------------------------|------------------------------------|--------------------------------------------|
| Fi | le Edit Got                                                              | ps://qapsonine.osc.ny.g                                      | ov/psc/pstvoia/v                       | newredirect/pQ20d4 >                           |                                           | View Pay                                                             | check                                                | 🤤 dab                                                            | sonline.osc.ny.g         | ov                                 | 00 2                                       |
| x  | Convert                                                                  | ✓ Belect                                                     |                                        |                                                |                                           |                                                                      |                                                      |                                                                  |                          |                                    |                                            |
|    |                                                                          |                                                              |                                        |                                                |                                           |                                                                      |                                                      |                                                                  |                          |                                    |                                            |
|    |                                                                          | Thomas P. DiNapo<br>State Comptroller                        | LI NYS EMPLO<br>110 STATE<br>ALBANY, N | DYEE<br>STREET<br>Y 12236                      | Pay C<br>Pay E<br>Pay E<br>Nego<br>Retire | Proup:<br>legin Date:<br>ind Date:<br>tiating Unit:<br>ement System: | ALA-Adminis<br>09/06/2018<br>09/19/2018<br>02<br>ERS | tration/Lag 10                                                   | Advice#:<br>Advice Date: | <b>00000</b><br>10/03/             | <b>0006014614</b><br>/2018                 |
|    | Employee ID:                                                             | N04                                                          |                                        | TAX DATA:                                      |                                           | Feder                                                                | al N                                                 | r State                                                          | NYC                      | Yonkers                            |                                            |
|    | Employee ID:<br>Department:<br>Location:<br>Job Title:<br>2<br>Pay Rate: | 01050<br>Office of Genera<br>BUSINESS SRV<br>47.773.00 Annua | I Services<br>S CENTER REP<br>al       | Allowances:<br>Addl. Percent:<br>Addl. Amount: |                                           | 0                                                                    | 0                                                    |                                                                  |                          |                                    |                                            |
|    | HOURS AND EARNINGS TAXES                                                 |                                                              |                                        |                                                |                                           |                                                                      |                                                      |                                                                  |                          |                                    |                                            |
|    | Description                                                              |                                                              | C                                      | urrent<br>Famines                              |                                           | YTD<br>Hours                                                         | Farnings                                             | Description                                                      |                          | Current                            | YTD                                        |
|    | Regular Pay S                                                            | alary Employee                                               | 1043                                   | 1,832.38                                       |                                           |                                                                      | 31,305.13                                            | Fed Withholding<br>Medicare<br>Social Security<br>NY Withholding |                          | 190.94<br>25.74<br>110.06<br>82.32 | 3,142.77<br>439.08<br>1,877.44<br>1,316.02 |
|    | Description                                                              | BEFORE                                                       | TAX DEDUCTIO                           | NS                                             |                                           | Description                                                          |                                                      | AFTER TAX DE                                                     | DUCTIONS                 |                                    |                                            |
|    | ERS Retireme                                                             | !<br>nt Before Tax                                           | 0.00                                   | 54.97                                          | 940.67                                    | Civil Service E                                                      | mplovees Asso                                        | 1000 100 100                                                     | 25                       | 24                                 | 504.80                                     |
|    | Regular Before                                                           | ə Tax Heaith                                                 | 0.00                                   | 57.33                                          | 1,031.96                                  |                                                                      |                                                      |                                                                  |                          |                                    |                                            |
|    | Current                                                                  | TOTAL G                                                      | ROSS FED                               | TAXABLE GROSS                                  |                                           |                                                                      |                                                      |                                                                  |                          |                                    | 1 205 70                                   |
|    | YTD                                                                      | 31,3                                                         | 356.16                                 | 29,340.54                                      |                                           |                                                                      |                                                      |                                                                  |                          |                                    | 22,060.43                                  |
|    |                                                                          | Advice #                                                     | 0000000601461                          | N<br><u>Account Ty</u><br>4 Savings            | ET PAY D<br>pe                            | STRIBUTION<br>Transit #<br>221 37 3383                               |                                                      | Deposit An<br>128                                                | <u>iount</u><br>35.78    |                                    |                                            |
|    |                                                                          | TOTAL:                                                       | 2                                      |                                                |                                           |                                                                      |                                                      | 1,2                                                              | 85.78                    |                                    |                                            |
|    | MESSAGE:                                                                 |                                                              |                                        |                                                | Ð 4                                       | 1 / 1                                                                | ⊝⊕                                                   | ~~~~~~~~~~~~~~~~~~~~~~~~~~~~~~~~~~~~~~                           |                          |                                    |                                            |

# Save Your Pay Stub in Google Chrome

- 1. Right click, select Save as... and follow the prompts, or
- 2. Select the **Download** icon from the tool bar at the top of the window and follow the prompts.

| View Paych                | eck × 🗅 SSPU:                                                                                                    | SADV.pdf                                                                    | × +                                            |                                | -                      |                            |                           |     |     |
|---------------------------|----------------------------------------------------------------------------------------------------|-----------------------------------------------------------------------------|------------------------------------------------|--------------------------------|------------------------|----------------------------|---------------------------|-----|-----|
| $\ \in \ \rightarrow \ G$ | https://qapsonline.osc.ny.go                                                                                         | ov/psc/p91vola/view/pQz                                                     | UdYIA8vB_vXBC8Lptvx                            | gP1YZuYkNXMf                   | fd4gX3E0bU             | 3Gh54GNm                   | 1390hQx                   | ☆   | Θ:  |
| SSPUSADV.p                | df                                                                                                    |                                                                             | 1/1                                            |                                |                        |                            | <u>د</u> ج                | Ł ( | ∍ î |
|                           | Thomas P. DiNapoli                                                                                                   | NYS EMPLOYEE                                                                | Pay Group: ALA-<br>Pay Begin Date: 09/06       | Administration/Lag 10<br>(2018 | Advice #:              | 0000000                    | <b>2</b>                  |     |     |
|                           | State Comptroller                                                                                                    | ALBANY, NY 12236                                                            | Negotiating Unit: 02<br>Retirement System: ERS | 12018                          | Novice Date.           | 10/03/20                   | 10                        |     |     |
|                           | Employee ID: N0<br>Department: 01050<br>Location: Office of General Set                                              | TAX DATA:<br>Tax Status:<br>Allowances:<br>Addl. Percent:                   | S<br>0                                         | S<br>0                         | NYC                    | Yonkers                    |                           |     |     |
|                           | Job Title: BUSINESS SRVS Ct<br>2<br>Pay Rate: 47,773.00 Annual                                                       | HOURS AND EARNINGS                                                          | Back                                           | Alt+Left                       | Arrow                  | 3                          |                           |     |     |
|                           | Description<br>Regular Pay Salary Employee                                                                           | Current<br>Hours Earnings<br>1,832.38                                       | Forward<br>Reload                              | Alt+Right                      | Arrow<br>Ctrl+R        | Current<br>190.94<br>25.74 | YTD<br>3,142.77<br>439.08 |     |     |
|                           |                                                                                                    | 1 —                                                                         | Save as<br>Print                               |                                | Ctrl+S<br>Ctrl+P       | 82.32                      | 1,877.44                  |     |     |
|                           | BEFORE TA)                                                                                                    | DEDUCTIONS                                                                  | Cast<br>Translate to Englisi                   | h                              |                        |                            |                           |     |     |
|                           | Description         Refu           ERS Retirement Before Tax         0           Regular Before Tax Health         0 | Ind         Current           .00         54.97           .00         57.33 | g Rotate clockwise<br>1.0 Rotate countercloc   | :kwise                         | Ctrl+] 25<br>Ctrl+[    | <u>ent</u><br>.24          | <u>YTD</u><br>504.80      |     |     |
|                           |                                                                                                    |                                                                             | Inspect                                        | Ctrl+S                         | Shift+I                |                            |                           |     |     |
|                           | TOTAL GROS                                                                                                    | FED TAXABLE GROSS                                                           |                                                |                                |                        |                            | NET PAY                   |     |     |
|                           | YTD 31,356.                                                                                                    | 00 1,720.00<br>16 29,340.54                                                 | ET PAY DISTRIBUTION                            |                                | 1                      |                            | 22,060.43                 |     |     |
|                           | Advice #0000                                                                                                    | 00006014614 Savings                                                         | pe <u>Transit #</u><br>221373383               | Deposit A                      | <u>mount</u><br>100.00 |                            |                           |     |     |
|                           | TOTAL:                                                                                                    |                                                                             |                                                | 1,                             | 285.78                 |                            |                           |     |     |
|                           | MESSAGE:                                                                                                    |                                                                             |                                                |                                |                        | 1285.78                    |                           |     |     |
|                           |                                                                                                    |                                                                             |                                                |                                |                        |                            |                           | +   |     |
|                           |                                                                                                    |                                                                             |                                                |                                |                        |                            |                           | e   |     |
|                           |                                                                                                    |                                                                             |                                                |                                |                        |                            |                           |     |     |

### Sign Out

For security purposes, you should always **Sign out** of NYSPO when you are finished viewing or updating your payroll information. **Close** all open browser windows when finished. Your pay stub or W-2 will remain open until you close the browser window, even if you log out or are timed out of NYSPO.

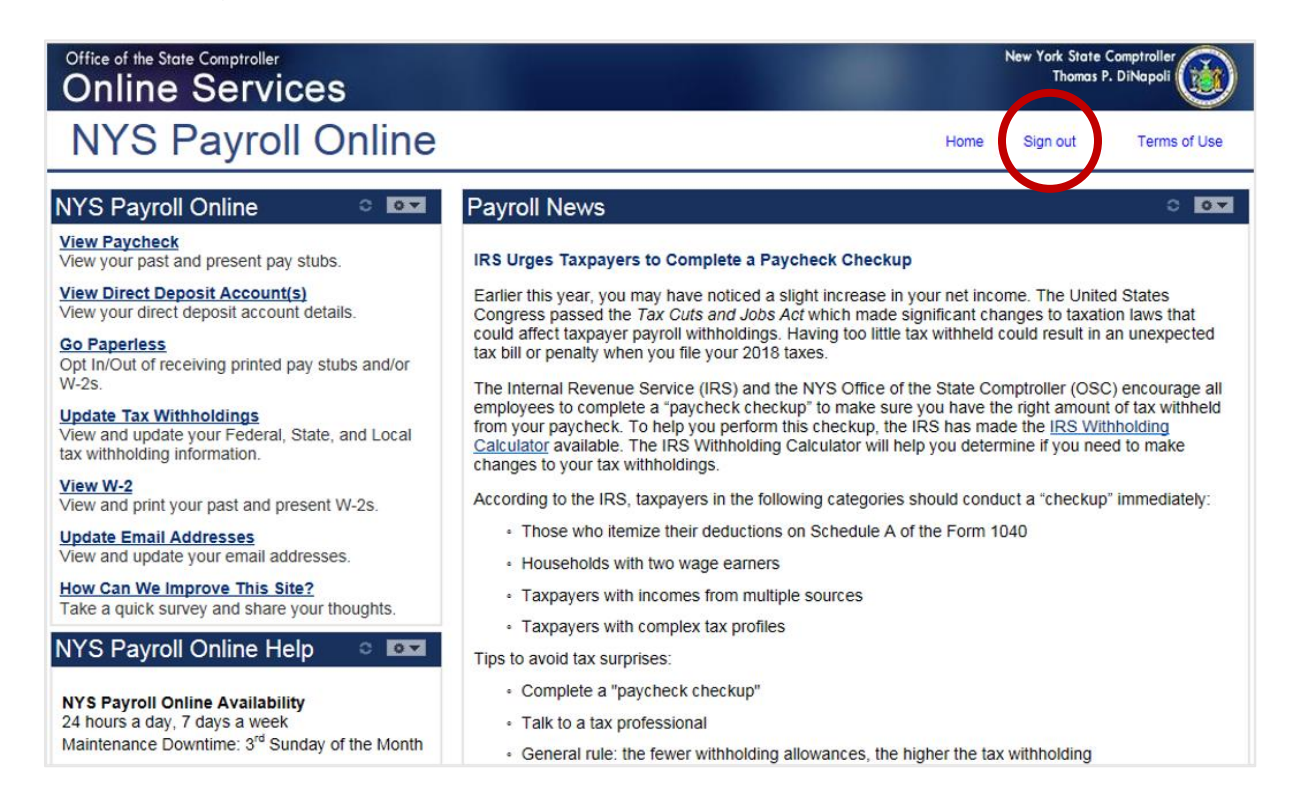